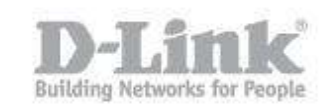

Descripción – A continuacion indicaremos como crear un backup desde un dispositivo USB al NAS o del NAS a un dispositivo USB.

Asegurese de tener el DNS-325 actualizado a la version de firmware 1.04 o superior.

Paso 1 – Ingrese a la configuracion del NAS, una vez dentro haga click en **Applications** 

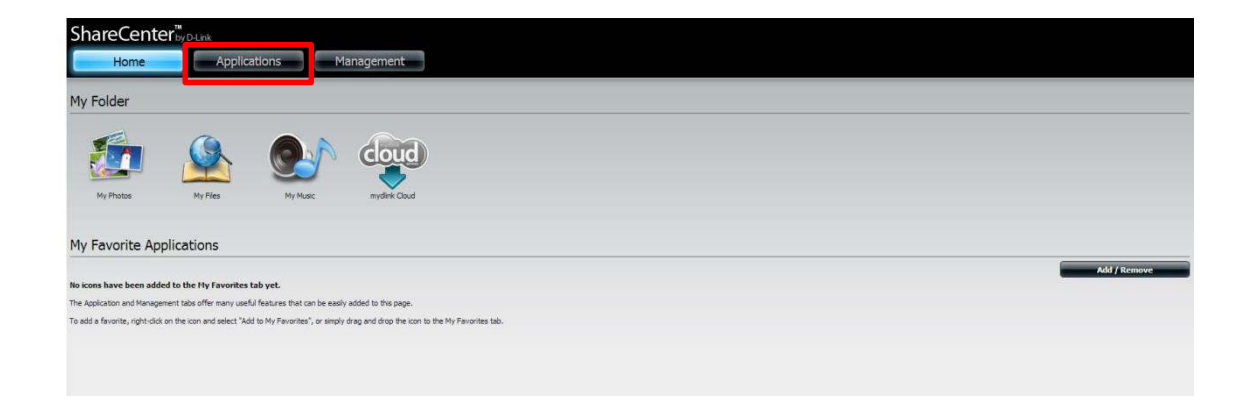

## Paso 2 – Haga Click en Local Backups

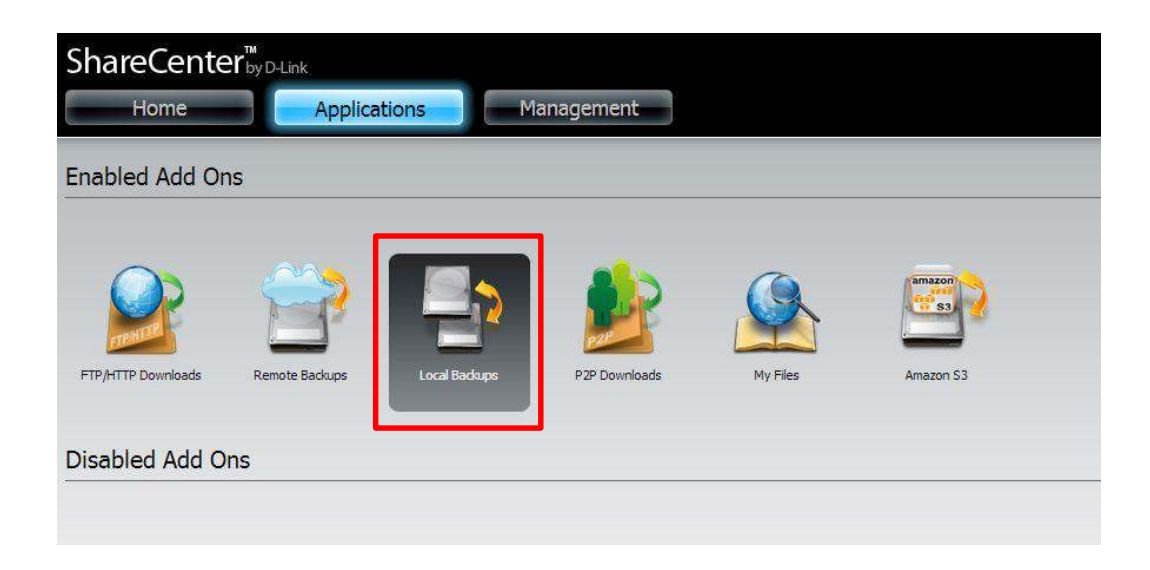

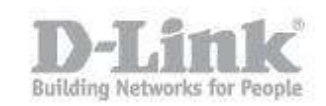

Paso 3 – Dirijase a **USB backup** 

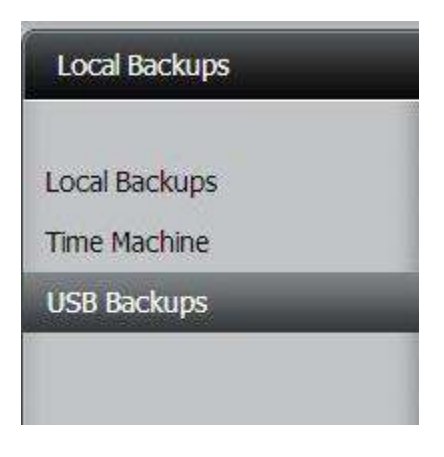

Paso 4 – Haga click en **USB backup** y configure los siguientes parametros:

- <u>USB Backups</u>: marque la opcion **Enable**
- <u>Category</u>: Puede seleccionar como desea realizar el backup, USB a NAS o de NAS a USB (en el ejemplo utilizaremos USB a NAS)
- <u>Source</u>: En esta opcion debe indicar desde donde se copiaran los archivos o carpetas
- <u>Destination</u>: En esta opcion debe elegir el destino donde se copiaran los archivos o carpetas.
- <u>Type</u>: Puede seleccionar Copy para copiar los datos o Synchronization para sincronizar los datos del dispositivo USB con los ya almacenados en el NAS

| Home                        | Applications                                                                      | Management                                                                                                    |                  |
|-----------------------------|-----------------------------------------------------------------------------------|----------------------------------------------------------------------------------------------------|------------------|
| ocal Backups                |                                                                                   |                                                                                                    |                  |
| and De alarma               | ▼MTP Backups                                                                      |                                                                                                    |                  |
| осаї васкиря<br>ime Machine | MTP Backups                                                                       | 🔘 Enable 💿 Disable                                                                                                    |                  |
| SB Backups                  | Destination                                                                       | Volume_1/test                                                                                                    | Browse           |
|                             | Status                                                                            |                                                                                                    |                  |
|                             | Save Se                                                                           | Don't Save Settings                                                                                                    |                  |
|                             | Save Set                                                                          | Don't Save Settings                                                                                                    |                  |
|                             | USB Backups                                                                       | Con't Save Settings     Don't Save Settings     Brable      Disable                                                                          |                  |
|                             | USB Backups<br>Category                                                           | Enable Disable     USB to NAS to USB                                                                                                    |                  |
|                             | USB Backups<br>Category<br>Source                                                 | Oon't Save Settings      On't Save Settings      Enable      Disable      USB to NAS      NAS to USB      USBDisk1_1                         | Browse           |
|                             | USB Backups<br>Category<br>Source<br>Destination                                  | Enable Onit Save Settings     Enable Onit Save Settings     Use to NAS NAS to USE     USE to NAS NAS to USE     USEDisk1_1     Volume_1/test | Browse<br>Browse |
|                             | USB Backups<br>Category<br>Source<br>Destination<br>Type                          | Enable Disable     USB to NAS NAS to USB     USBDish1_1     Volume_1/test     Copy                                                           | Browse<br>Browse |
|                             | USB Backups<br>USB Backups<br>Category<br>Source<br>Destination<br>Type<br>Status | Enable Disable     USB to NAS NAS to USB     USBDisk1_1     Volume_1/test     Copy                                                           | Browse<br>Browse |

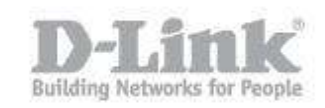

Paso 5 – Para iniciar la copia de datos presione por 3 segundos el boton **USB COPY/UNMOUNT** ubicado en la parte trasera del NAS. (para desmontar la unidad mantenga presionado 5 segundos)

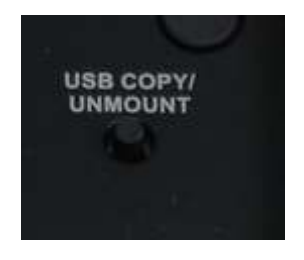

Paso 6 – Finalmente para verificar que se han copidado los archivos puede dirijirse a la unidad mapeada en su sistema operativo o dentro de la pagina de configuracion del NAS a **Applications > My Files** 

| 🕽 🔵 🗢 📕 ト Red ト :             | 192.168.1.101 > Volume_1 > test > 2014-04-08_ | 11-59-03 • USBDisk1_ | 1 >              | • + )     |
|-------------------------------|-----------------------------------------------|----------------------|------------------|-----------|
| archivo Edición Ver           | Herramientas Ayuda                            |                      |                  |           |
| Organizar 💌 Grabar            | Nueva carpeta                                 |                      |                  |           |
| 🚺 Descargas 🔺                 | Nombre                                        | Fecha de modifica    | Тіро             | Tamaño    |
| Tropbox                       | DCS-2210_fw_revA1_1-20-00_all_en_2013         | 08/04/2014 13:59     | Descarga parcial | 0 KB      |
| Escritorio                    | DCS-2210_fw_revA1_1-20-00_all_en_2013         | 08/04/2014 13:59     | Descarga parcial | 12.614 KB |
| My Box Files Sitios recientes | SetupWizardSE_Setup_v1.05.zip                 | 08/04/2014 13:59     | Archivo WinRAR Z | 3.146 KB  |

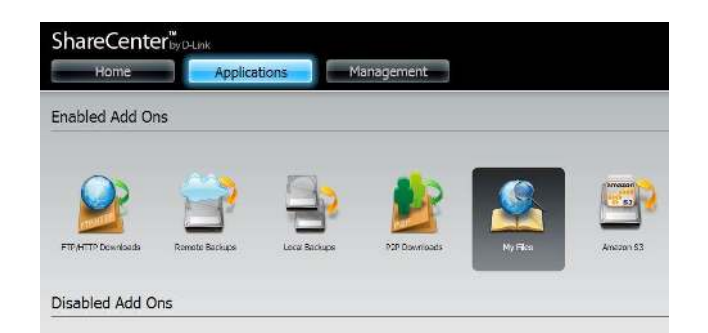

| Home                                                                        | Applications Management                                                                                                    |                              |                    |                                                             |
|-----------------------------------------------------------------------------|----------------------------------------------------------------------------------------------------|------------------------------|--------------------|-------------------------------------------------------------|
| ly Files                                                                    |                                                                                                    |                              | _                  |                                                             |
| Volume_1                                                                    | Up Upload Download Refresh                                                                                                    |                              |                    |                                                             |
| 2014-04-08_11-59-03                                                         | Path: Volume_1/mst/2014-04-08_11-59-03/USBCHk1_1/                                                                                                    |                              | 1922               |                                                             |
| 2014-04-08_11-59-03                                                         | Path: Volume_t/met/2014-04-00_11:59-03/L020bit;_V                                                                                                    | 508                          | Туре               | Modified Time                                               |
| 2014-04-08_11-59-03                                                         | Parts: Valume_1/hest(20140448)_111-98-03)(0802461_1/<br>Heant<br>DCS-0210_fm_(ex-k1_1-00-00_al_em_2010001.100.777687.purtal                                                                           | Sue<br>0 Bytes               | Type<br>Fie        | Modified Time<br>2014-04-08 11:59:04                        |
| 2014-04-08_11:39-03<br>USBCisk1_1<br>USBCisk1_1<br>New<br>New<br>New<br>New | Path: Yolawa, (Mark (2014) 444 (J. 1459 20,000 km; (J<br>Hanne<br>100 2010; A. yon A. J. 2000; yil yo, 2010001.pp. 377087 parts /<br>1005 2010; A. yon A. J. 2000; yil yo, 2010003.pp. 347087 parts / | Some<br>C Bytes<br>12.372 MB | Type<br>Fie<br>Fie | Modified Time<br>2014-04-08 11:59:04<br>2014-04-08 11:59:04 |